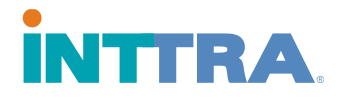

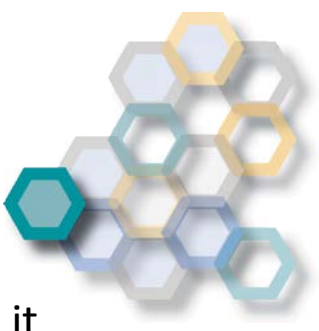

## How to recreate your user ID if you have forgotten/lost it

| TINTTRA.com Hon                                                                                                    | e                                                                                           |                                            |   |  |
|----------------------------------------------------------------------------------------------------|---------------------------------------------------------------------------------------------|--------------------------------------------|---|--|
| Welcome to the NEW                                                                                                    | INTRA.                                                                                      | Log In<br>*User ID<br>Enter User ID        |   |  |
| INTERA PORtal                                                                                                    |                                                                                             | Forgot User ID? Remember My User ID        |   |  |
| Featuring:<br>• New eVOM creation & search<br>• Mobile device support<br>• Integrated Schedules and Booking<br>• Supports entire shipment lifecycle<br>• New Application Dashboards |                                                                                             | *Password<br>Enter Password                |   |  |
|                                                                                                    | Existing INTTRA User?<br>Use your existing INTTRA Login Information.<br>Not an INTTRA User? | Required Field, Forgot Password?           |   |  |
|                                                                                                    | Select Register Now to sign up today.                                                       | Don't have an INTTRA Account? Register Now |   |  |
|                                                                                                    |                                                                                             |                                            |   |  |
| Copyright 2017 INTTRA. All rights reserved.                                                                                                    | 户ICP备09040597号                                                                              | PRIVACY FEEDBACK                           | 3 |  |

Step 1: go to Ship.inttra.com and press "Forgot User ID?"

Step 2: enter your email address and enter the code shown on your screen.

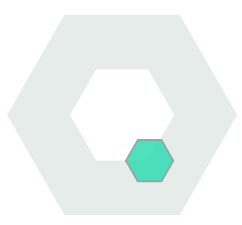

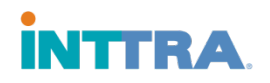

|                                                                                                    |                                                                                                    | Q Language: English ▼ Q Support ▼                                                                                                    |  |
|----------------------------------------------------------------------------------------------------|----------------------------------------------------------------------------------------------------|----------------------------------------------------------------------------------------------------|--|
| Welcome to the NEW<br>INTTRA Portal<br>Featuring:<br>• New eVGM creation & search<br>• Mobile device support<br>• Mobile device support<br>• Mobile device support<br>• Mobile device support<br>• Mobile device support | INTTRA<br>EVISION INTRA USER?<br>Use your existing INTTRA Login Information.<br>Not an INTTRA USER?            | Forgot User ID?<br>*Email Address<br>Enter Email<br>Enter Email<br>Refresh<br>*Enter the code shown in the image above.<br>Enter Code |  |
| O Copyright 2017 INTTRA. All rights reserved. %Pil<br>Legal Terms & Conditions   Privacy Policy   Home<br>The use of the INTTRA Portal constitutes acceptance                                                            | Select Register Now to sign up today.<br>CP쯟09040597号<br>ee of the current INTTRA Legal Terms and Conditions a | PRIVACY FEEDBACK<br>Powered by TRUSTe                                                                                                 |  |

Step 3: an email will now be sent to your email address with your User ID.

|                                                                                                    | INITER com Home                                                                                                    |                                                                                |                                                                                          | Encode and the second second second   |  |
|----------------------------------------------------------------------------------------------------|----------------------------------------------------------------------------------------------------|--------------------------------------------------------------------------------|------------------------------------------------------------------------------------------|---------------------------------------|--|
|                                                                                                    | INT POACOILLIONE                                                                                                    |                                                                                |                                                                                          |                                       |  |
|                                                                                                    |                                                                                                    |                                                                                |                                                                                          |                                       |  |
| Welcome to<br>INTTRA Po                                                                                                    | o the NEW<br>Irtal                                                                                                    |                                                                                | Email Sent Successfully<br>An email containing your User ID has been success<br>Continue | fully sent                            |  |
| Featuring:<br>• New eVOM creation<br>• Mobile device supp<br>• Integrated Schedul<br>• Supports entire shi<br>• New Application D; | a search<br>fort Existing IN<br>es and Booking<br>pment lifecycle<br>shibboards Not an IN<br>Select <i>Register</i> N | ITTRA User?<br>TTRA Login information.<br>ITTRA User?<br>Iow to sign up today. |                                                                                          |                                       |  |
|                                                                                                    |                                                                                                    |                                                                                |                                                                                          |                                       |  |
| O Copyright 2017 INTTRA.<br>Legal Terms & Conditions   P                                                                           | All rights reserved. 沪ICP备09040597号<br>rivacy Policy   Home                                                           |                                                                                |                                                                                          | PRIVACY FEEDBACK<br>Powered by TRUSTe |  |
| The use of the INTTRA Porta                                                                                                    | al constitutes acceptance of the current INTTRA                                                                       | Legal Terms and Conditions as                                                  |                                                                                          |                                       |  |

Step 4: use your user ID to log in to INTTRA. If you have forgotten your password please refer to the user guide on how to create a new password.